# MI-WIFI3

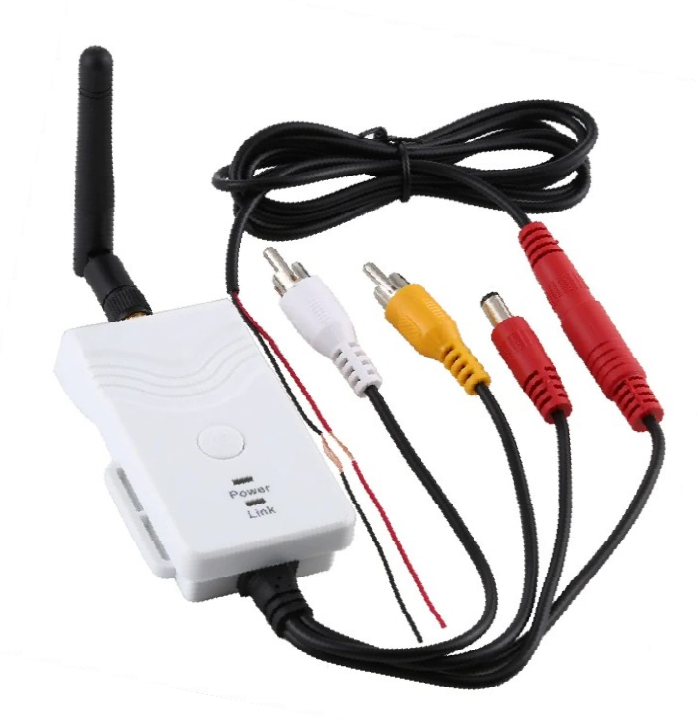

| Úvod                                  | . 2 |
|---------------------------------------|-----|
| Specifikace                           | . 2 |
| Technické údaje                       | . 2 |
| Provozní kroky:                       | . 2 |
| Aplikace v tabletu, mobilním telefonu | . 3 |
| Operace pro klienta systému Android   | . 3 |
| Wifi připojení:                       | . 3 |
| Zobrazení videa:                      | . 3 |
| Operace pro klienta systému iOS Apple | . 3 |
| Wifi připojení:                       | . 3 |
| Provozní funkce:                      | . 4 |
| Nastavení:                            | . 4 |

Tento nový výrobek využívá Wi-Fi technologii k přenosu video signálu z kamery na přenosná zařízení tablety nebo mobilního telefony

# Specifikace

Vysílací vzdálenost v otevřeném prostoru: 150 m Operační systém přijímacího zařízení: iOS verze 10.3 nebo vyšší, Android 4,3 nebo vyšší Napájení 12 – 30 V

# Technické údaje

| Položka                           | Specifikace                                   |
|-----------------------------------|-----------------------------------------------|
| Vysílací frekvence                | 2400MHz-2483.5MH                              |
| Režim modemu                      | 802.11b: DSSS (CCK, DQPSK, DBPSK)             |
|                                   | 802,11 g / n: OFDM (BPSK, QPSK, 16QAM, 64QAM) |
| Přenosová vzdálenost bez překážky | > 150 m                                       |
| Počet snímků za sekundu           | 30 snímků za sekundu                          |
| Video rozlišení                   | VGA                                           |
| Video komprese                    | H.264                                         |
| Bezdrátové protokoly              | IEEE 802.11b, IEEE 802.11g                    |
|                                   | IEEE 802.n (1T1RModes)                        |
| Napájení                          | DC 9-30V                                      |
| Spotřeba proudu                   | 250 mA (Max)                                  |
| Šifrovácí režim                   | WPA2                                          |
| Vodotěsný                         | Ano                                           |
| Hmotnost                          | 80 + -5g                                      |
| Rozměry                           | 78 * 43 * 18 mm                               |
| Provozní teplota                  | -10 °C ~ + 50 °C                              |
| Provozní vlhkost                  | 15% ~ 85% RH                                  |

- 1. Našroubujte anténu na vysílači
- 2. Připojte kameru pomocí konektorů: žlutý RCA video konektor, červený napájecí konektor
- 3. Připojte vysílač k napájení: červený napájecí konektor (+), černý zem (-)
- 4. Vysílač se aktivuje, signalizace LED kontrolkou
- 5. Stáhněte si software a proveďte nastavení, když je vysílač zapnutý.

### Operace pro klienta systému Android

- 1. Vstupte do obchodu Google Play.
- 2. Najděte software "WIFIAV-HD", a stáhněte jej.
- 3. Nainstalujte software APP, jak ukazuje následující rozhraní:
- 4. Po úspěšné instalaci software se zobrazí na ploše mobilního

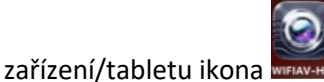

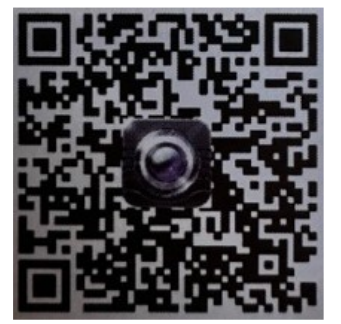

Wifi připojení:

- Klikněte na tlačítko "Nastavení a Bezdrátová připojení a sítě" na mobilním zařízení/tabletu, a potom klepněte na tlačítko "WIFIAV-HD" v seznamu Wi-Fi a nastavte heslo "12345678". V Wi-Fi nastavení se zobrazí "Připojeno k "WIFIAV-HD".
- 2. Klikněte na ikonu "www" na mobilním zařízení/tabletu a spustí se monitorovací program.

#### Zobrazení videa:

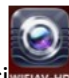

Otevřete aplikaci pokud je spojení mezi WIFI vysílačem a mobilním přístrojem navázáno, obraz přenášený z WIFI vysílače kamery se zobrazí v APP, jak je znázorněno níže.

## Operace pro klienta systému iOS Apple

- 1. Vstupte do obchodu APP store.
- 2. Najděte software "WIFIAV-HD", a stáhněte jej.
- 3. Nainstalujte software APP, jak ukazuje následující rozhraní
- 4. Po úspěšné instalaci software se zobrazí na ploše mobilního

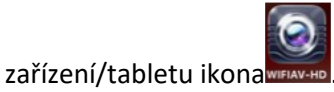

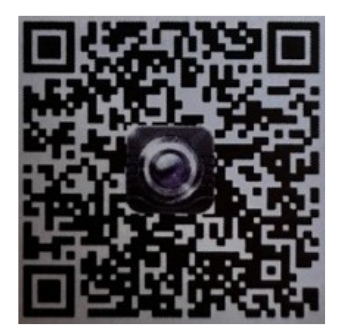

#### Wifi připojení:

1. Klikněte na tlačítko "Nastavení a Bezdrátová připojení a sítě" na mobilním zařízení/tabletu, a potom klepněte na tlačítko "WIFIAV-HD", v seznamu Wi-Fi a nastavte heslo "12345678".

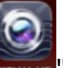

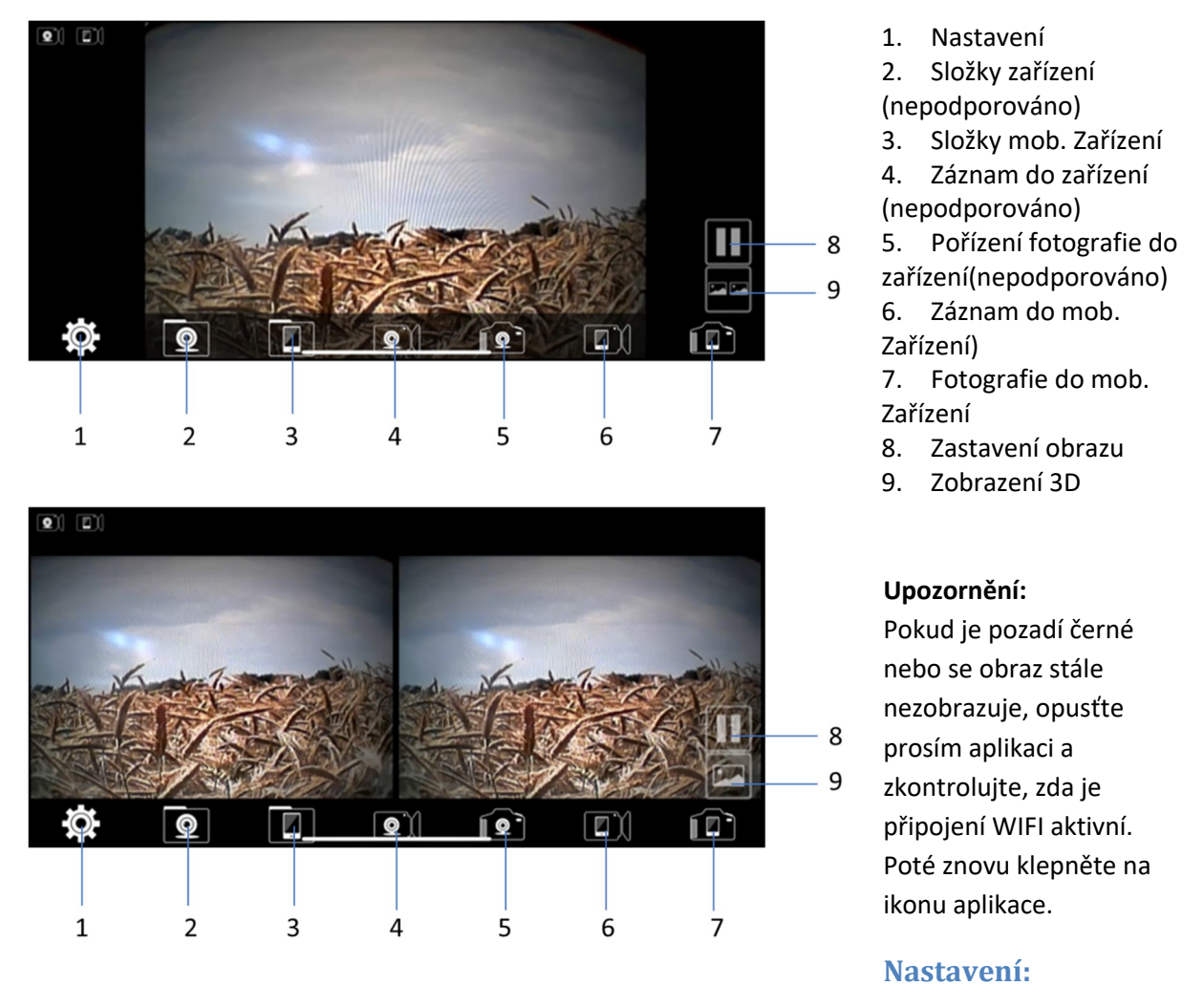

Stiskněte ikonu 🔛 "nastavení" pro vstup do menu nastavení. Zde můžete změnit tovární nastavení SSID a heslo WIFI vysílače.

#### Upozornění

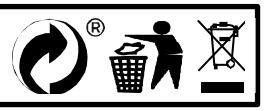

# MI-WIFI3

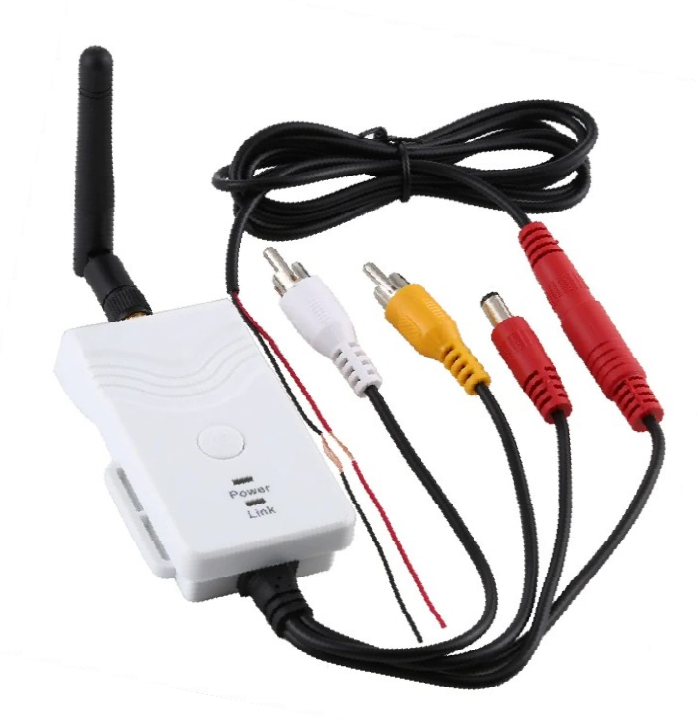

| Úvod                                  | . 2 |
|---------------------------------------|-----|
| Specifikace                           | . 2 |
| Technické údaje                       | . 2 |
| Provozní kroky:                       | . 2 |
| Aplikace v tabletu, mobilním telefonu | . 3 |
| Operace pro klienta systému Android   | . 3 |
| Wifi připojení:                       | . 3 |
| Zobrazení videa:                      | . 3 |
| Operace pro klienta systému iOS Apple | . 3 |
| Wifi připojení:                       | . 3 |
| Provozní funkce:                      | . 4 |
| Nastavení:                            | . 4 |

Tento nový výrobek využívá Wi-Fi technologii k přenosu video signálu z kamery na přenosná zařízení tablety nebo mobilního telefony

# Specifikace

Vysílací vzdálenost v otevřeném prostoru: 150 m Operační systém přijímacího zařízení: iOS verze 10.3 nebo vyšší, Android 4,3 nebo vyšší Napájení 12 – 30 V

# Technické údaje

| Položka                           | Specifikace                                   |
|-----------------------------------|-----------------------------------------------|
| Vysílací frekvence                | 2400MHz-2483.5MH                              |
| Režim modemu                      | 802.11b: DSSS (CCK, DQPSK, DBPSK)             |
|                                   | 802,11 g / n: OFDM (BPSK, QPSK, 16QAM, 64QAM) |
| Přenosová vzdálenost bez překážky | > 150 m                                       |
| Počet snímků za sekundu           | 30 snímků za sekundu                          |
| Video rozlišení                   | VGA                                           |
| Video komprese                    | H.264                                         |
| Bezdrátové protokoly              | IEEE 802.11b, IEEE 802.11g                    |
|                                   | IEEE 802.n (1T1RModes)                        |
| Napájení                          | DC 9-30V                                      |
| Spotřeba proudu                   | 250 mA (Max)                                  |
| Šifrovácí režim                   | WPA2                                          |
| Vodotěsný                         | Ano                                           |
| Hmotnost                          | 80 + -5g                                      |
| Rozměry                           | 78 * 43 * 18 mm                               |
| Provozní teplota                  | -10 °C ~ + 50 °C                              |
| Provozní vlhkost                  | 15% ~ 85% RH                                  |

- 1. Našroubujte anténu na vysílači
- 2. Připojte kameru pomocí konektorů: žlutý RCA video konektor, červený napájecí konektor
- 3. Připojte vysílač k napájení: červený napájecí konektor (+), černý zem (-)
- 4. Vysílač se aktivuje, signalizace LED kontrolkou
- 5. Stáhněte si software a proveďte nastavení, když je vysílač zapnutý.

### Operace pro klienta systému Android

- 1. Vstupte do obchodu Google Play.
- 2. Najděte software "WIFIAV-HD", a stáhněte jej.
- 3. Nainstalujte software APP, jak ukazuje následující rozhraní:
- 4. Po úspěšné instalaci software se zobrazí na ploše mobilního

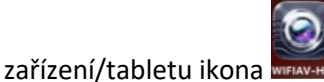

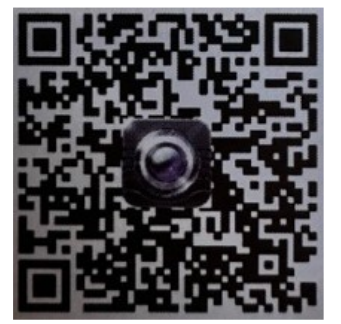

Wifi připojení:

- Klikněte na tlačítko "Nastavení a Bezdrátová připojení a sítě" na mobilním zařízení/tabletu, a potom klepněte na tlačítko "WIFIAV-HD" v seznamu Wi-Fi a nastavte heslo "12345678". V Wi-Fi nastavení se zobrazí "Připojeno k "WIFIAV-HD".
- 2. Klikněte na ikonu "www" na mobilním zařízení/tabletu a spustí se monitorovací program.

#### Zobrazení videa:

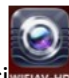

Otevřete aplikaci pokud je spojení mezi WIFI vysílačem a mobilním přístrojem navázáno, obraz přenášený z WIFI vysílače kamery se zobrazí v APP, jak je znázorněno níže.

## Operace pro klienta systému iOS Apple

- 1. Vstupte do obchodu APP store.
- 2. Najděte software "WIFIAV-HD", a stáhněte jej.
- 3. Nainstalujte software APP, jak ukazuje následující rozhraní
- 4. Po úspěšné instalaci software se zobrazí na ploše mobilního

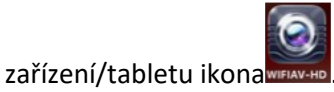

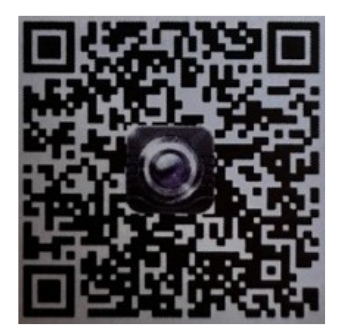

#### Wifi připojení:

1. Klikněte na tlačítko "Nastavení a Bezdrátová připojení a sítě" na mobilním zařízení/tabletu, a potom klepněte na tlačítko "WIFIAV-HD", v seznamu Wi-Fi a nastavte heslo "12345678".

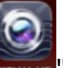

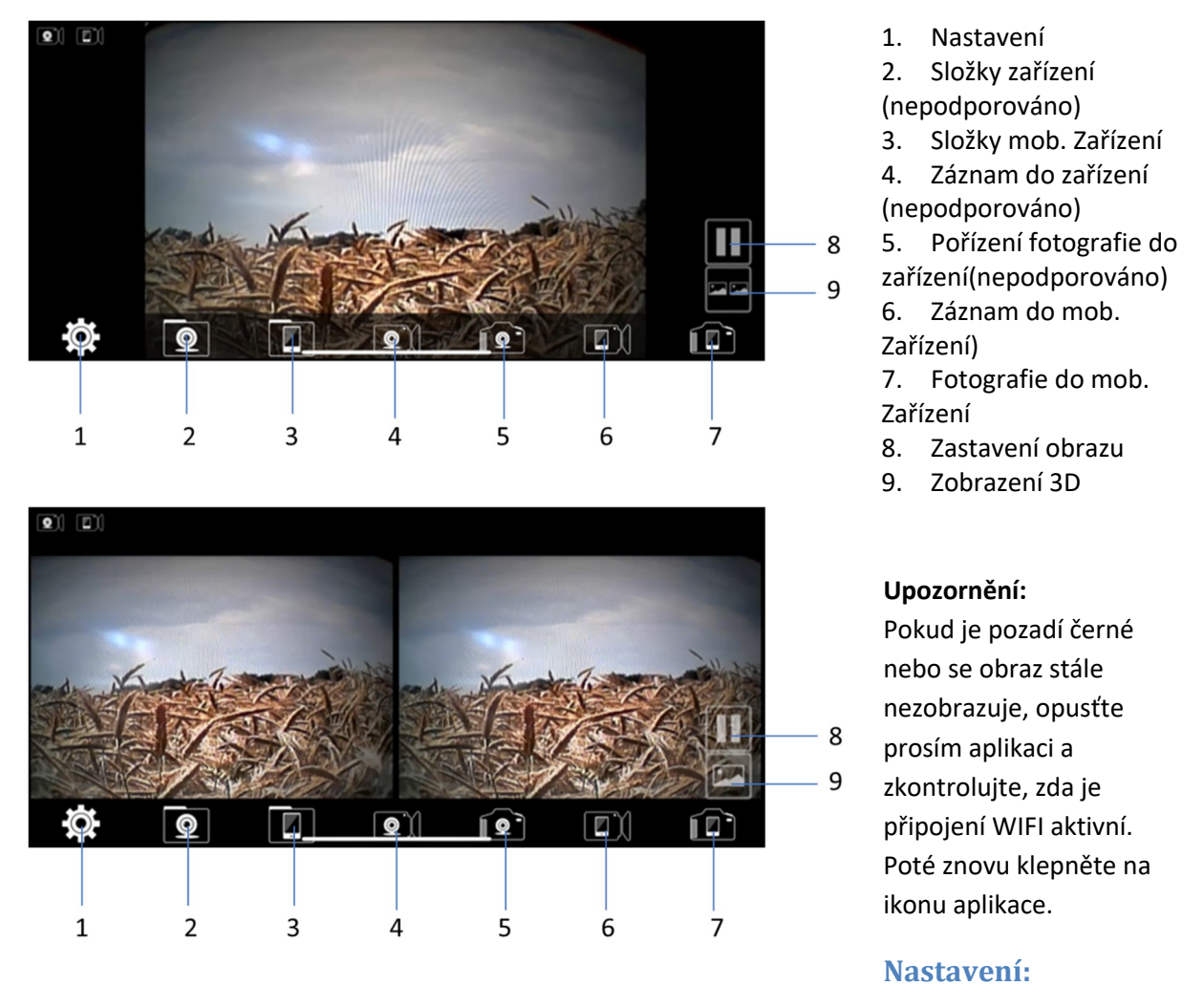

Stiskněte ikonu 🔛 "nastavení" pro vstup do menu nastavení. Zde můžete změnit tovární nastavení SSID a heslo WIFI vysílače.

#### Upozornění

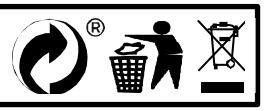

# MI-WIFI3

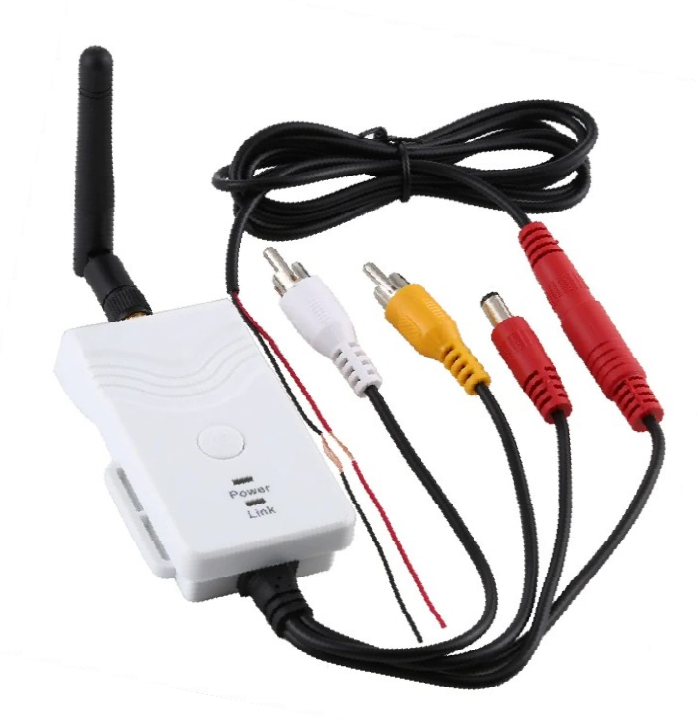

| Úvod                                  | . 2 |
|---------------------------------------|-----|
| Specifikace                           | . 2 |
| Technické údaje                       | . 2 |
| Provozní kroky:                       | . 2 |
| Aplikace v tabletu, mobilním telefonu | . 3 |
| Operace pro klienta systému Android   | . 3 |
| Wifi připojení:                       | . 3 |
| Zobrazení videa:                      | . 3 |
| Operace pro klienta systému iOS Apple | . 3 |
| Wifi připojení:                       | . 3 |
| Provozní funkce:                      | . 4 |
| Nastavení:                            | . 4 |

Tento nový výrobek využívá Wi-Fi technologii k přenosu video signálu z kamery na přenosná zařízení tablety nebo mobilního telefony

# Specifikace

Vysílací vzdálenost v otevřeném prostoru: 150 m Operační systém přijímacího zařízení: iOS verze 10.3 nebo vyšší, Android 4,3 nebo vyšší Napájení 12 – 30 V

# Technické údaje

| Položka                           | Specifikace                                   |
|-----------------------------------|-----------------------------------------------|
| Vysílací frekvence                | 2400MHz-2483.5MH                              |
| Režim modemu                      | 802.11b: DSSS (CCK, DQPSK, DBPSK)             |
|                                   | 802,11 g / n: OFDM (BPSK, QPSK, 16QAM, 64QAM) |
| Přenosová vzdálenost bez překážky | > 150 m                                       |
| Počet snímků za sekundu           | 30 snímků za sekundu                          |
| Video rozlišení                   | VGA                                           |
| Video komprese                    | H.264                                         |
| Bezdrátové protokoly              | IEEE 802.11b, IEEE 802.11g                    |
|                                   | IEEE 802.n (1T1RModes)                        |
| Napájení                          | DC 9-30V                                      |
| Spotřeba proudu                   | 250 mA (Max)                                  |
| Šifrovácí režim                   | WPA2                                          |
| Vodotěsný                         | Ano                                           |
| Hmotnost                          | 80 + -5g                                      |
| Rozměry                           | 78 * 43 * 18 mm                               |
| Provozní teplota                  | -10 °C ~ + 50 °C                              |
| Provozní vlhkost                  | 15% ~ 85% RH                                  |

- 1. Našroubujte anténu na vysílači
- 2. Připojte kameru pomocí konektorů: žlutý RCA video konektor, červený napájecí konektor
- 3. Připojte vysílač k napájení: červený napájecí konektor (+), černý zem (-)
- 4. Vysílač se aktivuje, signalizace LED kontrolkou
- 5. Stáhněte si software a proveďte nastavení, když je vysílač zapnutý.

### Operace pro klienta systému Android

- 1. Vstupte do obchodu Google Play.
- 2. Najděte software "WIFIAV-HD", a stáhněte jej.
- 3. Nainstalujte software APP, jak ukazuje následující rozhraní:
- 4. Po úspěšné instalaci software se zobrazí na ploše mobilního

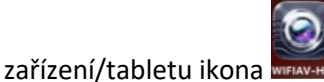

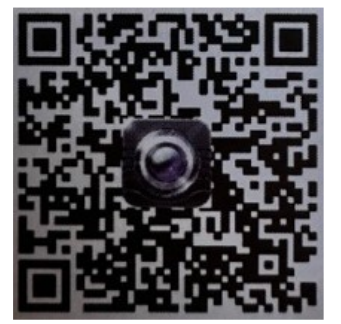

Wifi připojení:

- Klikněte na tlačítko "Nastavení a Bezdrátová připojení a sítě" na mobilním zařízení/tabletu, a potom klepněte na tlačítko "WIFIAV-HD" v seznamu Wi-Fi a nastavte heslo "12345678". V Wi-Fi nastavení se zobrazí "Připojeno k "WIFIAV-HD".
- 2. Klikněte na ikonu "www" na mobilním zařízení/tabletu a spustí se monitorovací program.

#### Zobrazení videa:

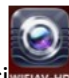

Otevřete aplikaci pokud je spojení mezi WIFI vysílačem a mobilním přístrojem navázáno, obraz přenášený z WIFI vysílače kamery se zobrazí v APP, jak je znázorněno níže.

## Operace pro klienta systému iOS Apple

- 1. Vstupte do obchodu APP store.
- 2. Najděte software "WIFIAV-HD", a stáhněte jej.
- 3. Nainstalujte software APP, jak ukazuje následující rozhraní
- 4. Po úspěšné instalaci software se zobrazí na ploše mobilního

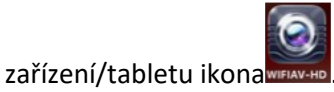

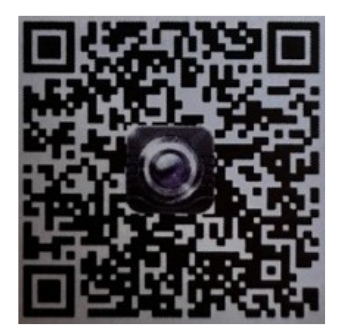

#### Wifi připojení:

1. Klikněte na tlačítko "Nastavení a Bezdrátová připojení a sítě" na mobilním zařízení/tabletu, a potom klepněte na tlačítko "WIFIAV-HD", v seznamu Wi-Fi a nastavte heslo "12345678".

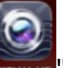

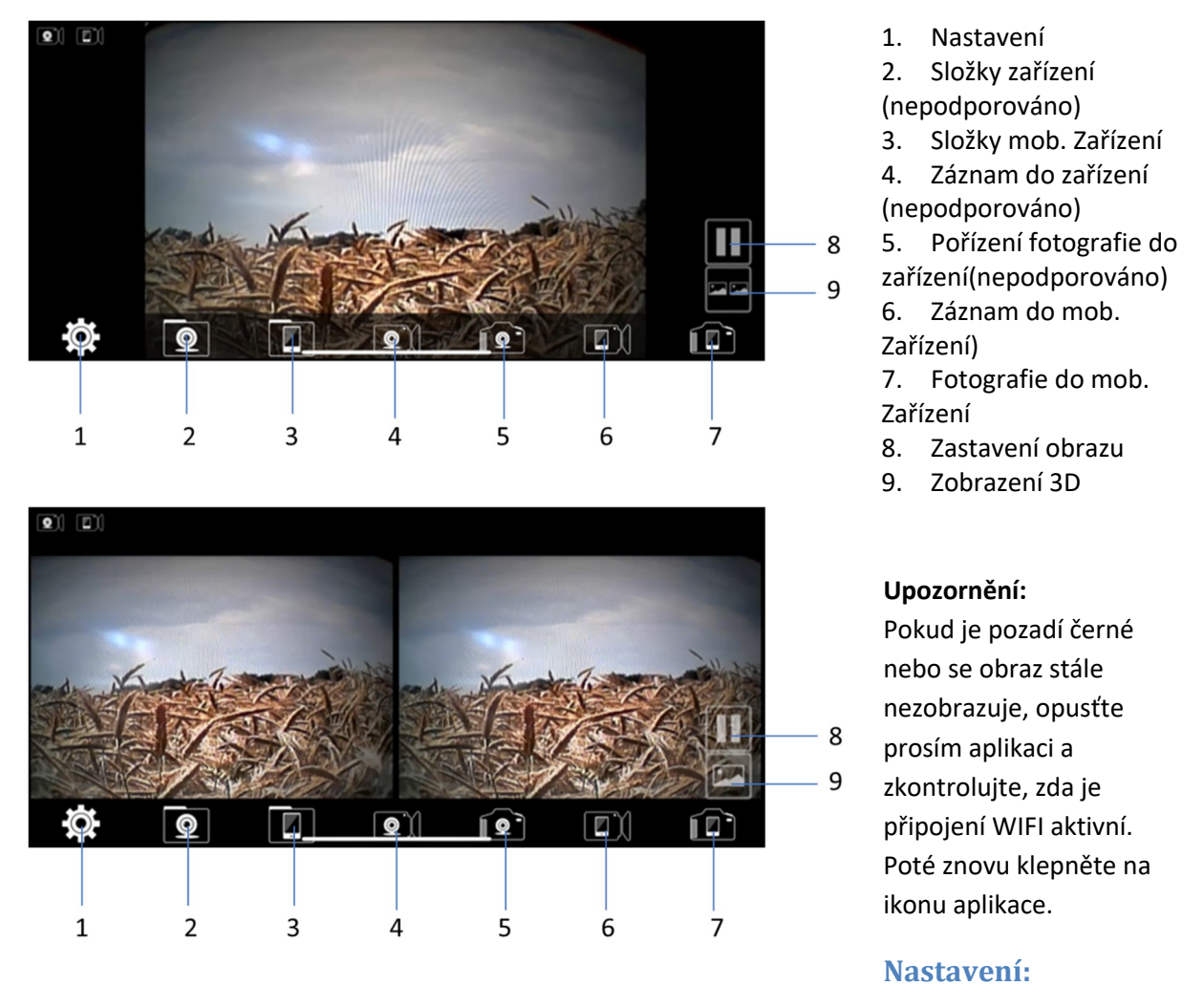

Stiskněte ikonu 🔛 "nastavení" pro vstup do menu nastavení. Zde můžete změnit tovární nastavení SSID a heslo WIFI vysílače.

#### Upozornění

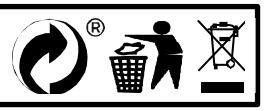

# MI-WIFI3

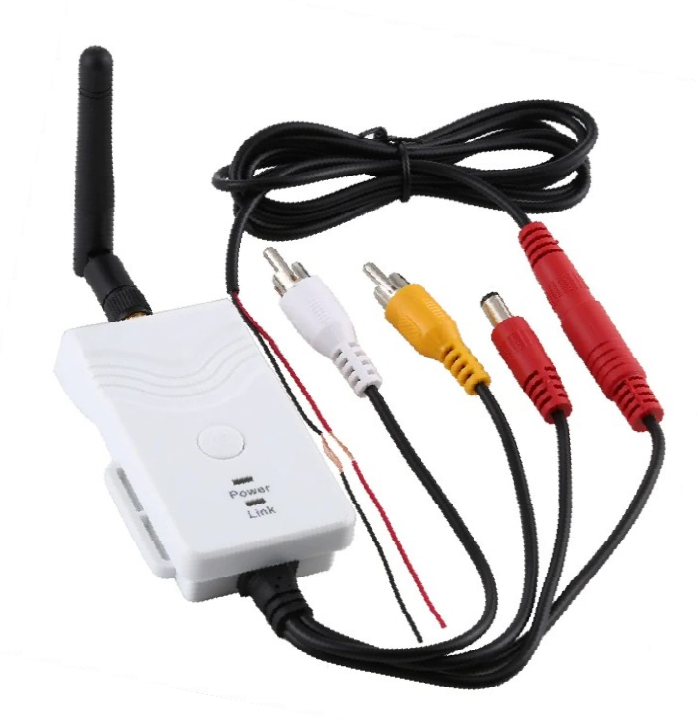

| Úvod                                  | . 2 |
|---------------------------------------|-----|
| Specifikace                           | . 2 |
| Technické údaje                       | . 2 |
| Provozní kroky:                       | . 2 |
| Aplikace v tabletu, mobilním telefonu | . 3 |
| Operace pro klienta systému Android   | . 3 |
| Wifi připojení:                       | . 3 |
| Zobrazení videa:                      | . 3 |
| Operace pro klienta systému iOS Apple | . 3 |
| Wifi připojení:                       | . 3 |
| Provozní funkce:                      | . 4 |
| Nastavení:                            | . 4 |

Tento nový výrobek využívá Wi-Fi technologii k přenosu video signálu z kamery na přenosná zařízení tablety nebo mobilního telefony

# Specifikace

Vysílací vzdálenost v otevřeném prostoru: 150 m Operační systém přijímacího zařízení: iOS verze 10.3 nebo vyšší, Android 4,3 nebo vyšší Napájení 12 – 30 V

# Technické údaje

| Položka                           | Specifikace                                   |
|-----------------------------------|-----------------------------------------------|
| Vysílací frekvence                | 2400MHz-2483.5MH                              |
| Režim modemu                      | 802.11b: DSSS (CCK, DQPSK, DBPSK)             |
|                                   | 802,11 g / n: OFDM (BPSK, QPSK, 16QAM, 64QAM) |
| Přenosová vzdálenost bez překážky | > 150 m                                       |
| Počet snímků za sekundu           | 30 snímků za sekundu                          |
| Video rozlišení                   | VGA                                           |
| Video komprese                    | H.264                                         |
| Bezdrátové protokoly              | IEEE 802.11b, IEEE 802.11g                    |
|                                   | IEEE 802.n (1T1RModes)                        |
| Napájení                          | DC 9-30V                                      |
| Spotřeba proudu                   | 250 mA (Max)                                  |
| Šifrovácí režim                   | WPA2                                          |
| Vodotěsný                         | Ano                                           |
| Hmotnost                          | 80 + -5g                                      |
| Rozměry                           | 78 * 43 * 18 mm                               |
| Provozní teplota                  | -10 °C ~ + 50 °C                              |
| Provozní vlhkost                  | 15% ~ 85% RH                                  |

- 1. Našroubujte anténu na vysílači
- 2. Připojte kameru pomocí konektorů: žlutý RCA video konektor, červený napájecí konektor
- 3. Připojte vysílač k napájení: červený napájecí konektor (+), černý zem (-)
- 4. Vysílač se aktivuje, signalizace LED kontrolkou
- 5. Stáhněte si software a proveďte nastavení, když je vysílač zapnutý.

### Operace pro klienta systému Android

- 1. Vstupte do obchodu Google Play.
- 2. Najděte software "WIFIAV-HD", a stáhněte jej.
- 3. Nainstalujte software APP, jak ukazuje následující rozhraní:
- 4. Po úspěšné instalaci software se zobrazí na ploše mobilního

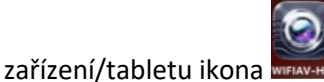

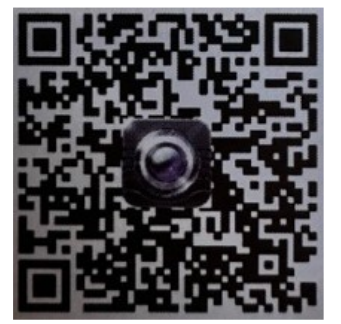

Wifi připojení:

- Klikněte na tlačítko "Nastavení a Bezdrátová připojení a sítě" na mobilním zařízení/tabletu, a potom klepněte na tlačítko "WIFIAV-HD" v seznamu Wi-Fi a nastavte heslo "12345678". V Wi-Fi nastavení se zobrazí "Připojeno k "WIFIAV-HD".
- 2. Klikněte na ikonu "www" na mobilním zařízení/tabletu a spustí se monitorovací program.

#### Zobrazení videa:

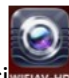

Otevřete aplikaci pokud je spojení mezi WIFI vysílačem a mobilním přístrojem navázáno, obraz přenášený z WIFI vysílače kamery se zobrazí v APP, jak je znázorněno níže.

## Operace pro klienta systému iOS Apple

- 1. Vstupte do obchodu APP store.
- 2. Najděte software "WIFIAV-HD", a stáhněte jej.
- 3. Nainstalujte software APP, jak ukazuje následující rozhraní
- 4. Po úspěšné instalaci software se zobrazí na ploše mobilního

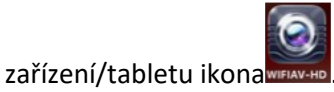

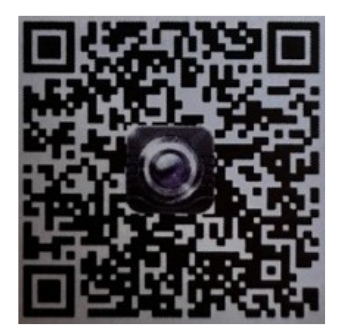

#### Wifi připojení:

1. Klikněte na tlačítko "Nastavení a Bezdrátová připojení a sítě" na mobilním zařízení/tabletu, a potom klepněte na tlačítko "WIFIAV-HD", v seznamu Wi-Fi a nastavte heslo "12345678".

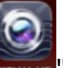

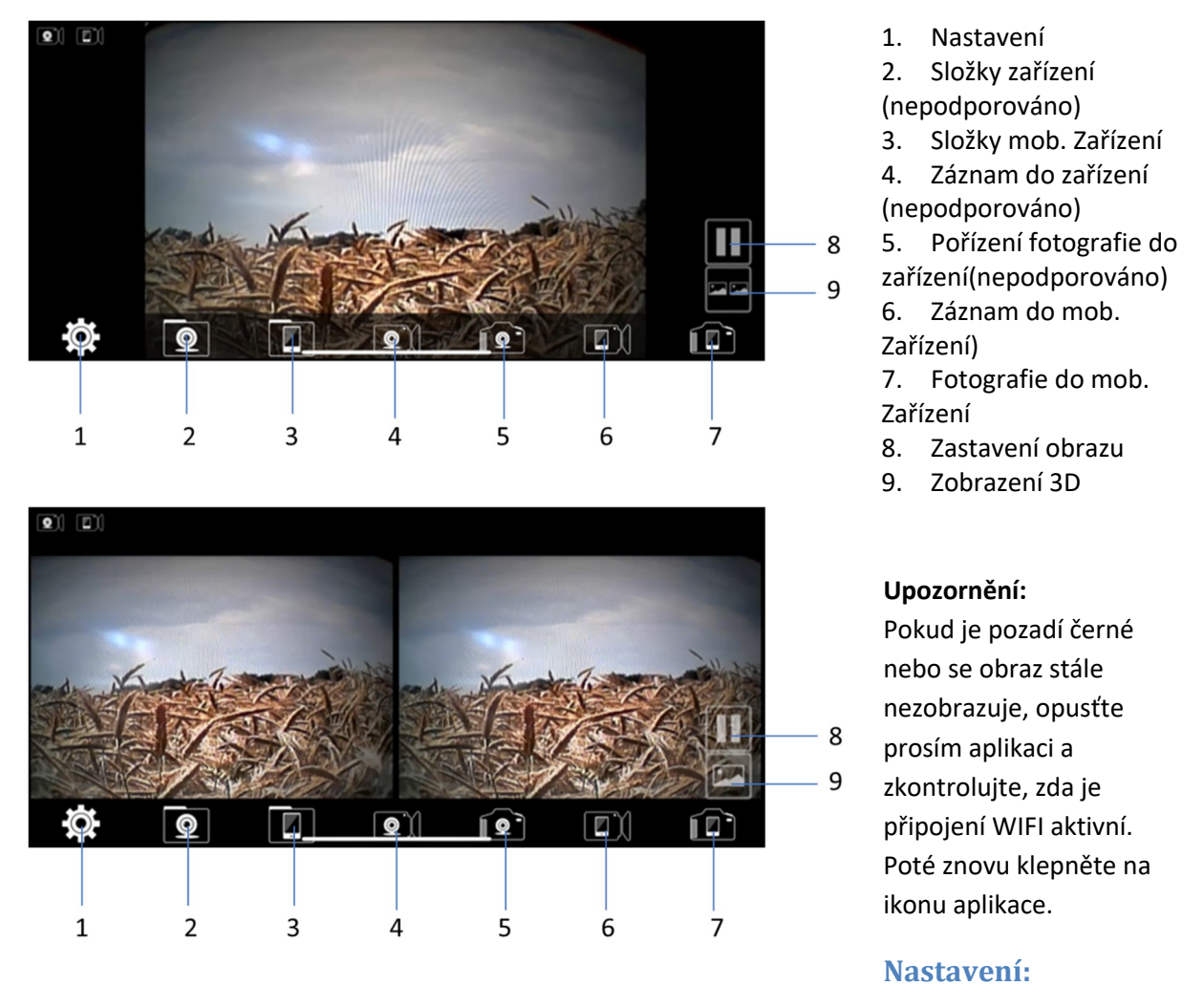

Stiskněte ikonu 🔛 "nastavení" pro vstup do menu nastavení. Zde můžete změnit tovární nastavení SSID a heslo WIFI vysílače.

#### Upozornění

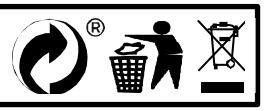

# MI-WIFI3

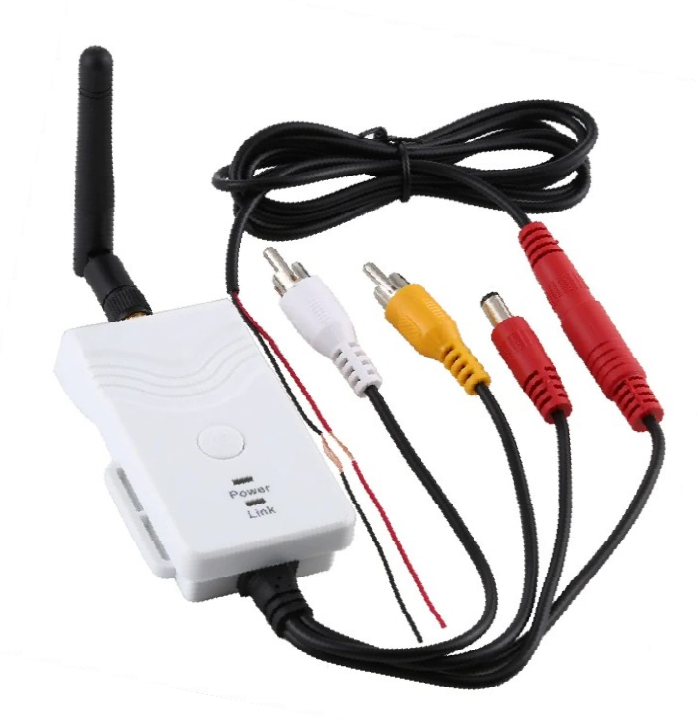

| Úvod                                  | . 2 |
|---------------------------------------|-----|
| Specifikace                           | . 2 |
| Technické údaje                       | . 2 |
| Provozní kroky:                       | . 2 |
| Aplikace v tabletu, mobilním telefonu | . 3 |
| Operace pro klienta systému Android   | . 3 |
| Wifi připojení:                       | . 3 |
| Zobrazení videa:                      | . 3 |
| Operace pro klienta systému iOS Apple | . 3 |
| Wifi připojení:                       | . 3 |
| Provozní funkce:                      | . 4 |
| Nastavení:                            | . 4 |

Tento nový výrobek využívá Wi-Fi technologii k přenosu video signálu z kamery na přenosná zařízení tablety nebo mobilního telefony

# Specifikace

Vysílací vzdálenost v otevřeném prostoru: 150 m Operační systém přijímacího zařízení: iOS verze 10.3 nebo vyšší, Android 4,3 nebo vyšší Napájení 12 – 30 V

# Technické údaje

| Položka                           | Specifikace                                   |
|-----------------------------------|-----------------------------------------------|
| Vysílací frekvence                | 2400MHz-2483.5MH                              |
| Režim modemu                      | 802.11b: DSSS (CCK, DQPSK, DBPSK)             |
|                                   | 802,11 g / n: OFDM (BPSK, QPSK, 16QAM, 64QAM) |
| Přenosová vzdálenost bez překážky | > 150 m                                       |
| Počet snímků za sekundu           | 30 snímků za sekundu                          |
| Video rozlišení                   | VGA                                           |
| Video komprese                    | H.264                                         |
| Bezdrátové protokoly              | IEEE 802.11b, IEEE 802.11g                    |
|                                   | IEEE 802.n (1T1RModes)                        |
| Napájení                          | DC 9-30V                                      |
| Spotřeba proudu                   | 250 mA (Max)                                  |
| Šifrovácí režim                   | WPA2                                          |
| Vodotěsný                         | Ano                                           |
| Hmotnost                          | 80 + -5g                                      |
| Rozměry                           | 78 * 43 * 18 mm                               |
| Provozní teplota                  | -10 °C ~ + 50 °C                              |
| Provozní vlhkost                  | 15% ~ 85% RH                                  |

- 1. Našroubujte anténu na vysílači
- 2. Připojte kameru pomocí konektorů: žlutý RCA video konektor, červený napájecí konektor
- 3. Připojte vysílač k napájení: červený napájecí konektor (+), černý zem (-)
- 4. Vysílač se aktivuje, signalizace LED kontrolkou
- 5. Stáhněte si software a proveďte nastavení, když je vysílač zapnutý.

### Operace pro klienta systému Android

- 1. Vstupte do obchodu Google Play.
- 2. Najděte software "WIFIAV-HD", a stáhněte jej.
- 3. Nainstalujte software APP, jak ukazuje následující rozhraní:
- 4. Po úspěšné instalaci software se zobrazí na ploše mobilního

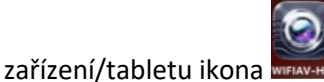

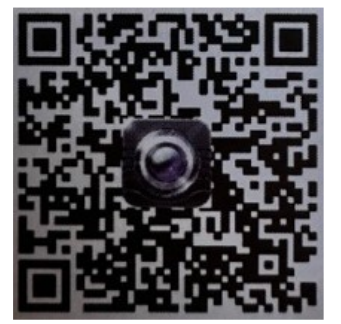

Wifi připojení:

- Klikněte na tlačítko "Nastavení a Bezdrátová připojení a sítě" na mobilním zařízení/tabletu, a potom klepněte na tlačítko "WIFIAV-HD" v seznamu Wi-Fi a nastavte heslo "12345678". V Wi-Fi nastavení se zobrazí "Připojeno k "WIFIAV-HD".
- 2. Klikněte na ikonu "www" na mobilním zařízení/tabletu a spustí se monitorovací program.

#### Zobrazení videa:

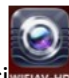

Otevřete aplikaci pokud je spojení mezi WIFI vysílačem a mobilním přístrojem navázáno, obraz přenášený z WIFI vysílače kamery se zobrazí v APP, jak je znázorněno níže.

## Operace pro klienta systému iOS Apple

- 1. Vstupte do obchodu APP store.
- 2. Najděte software "WIFIAV-HD", a stáhněte jej.
- 3. Nainstalujte software APP, jak ukazuje následující rozhraní
- 4. Po úspěšné instalaci software se zobrazí na ploše mobilního

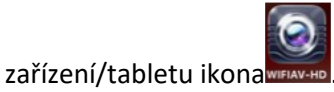

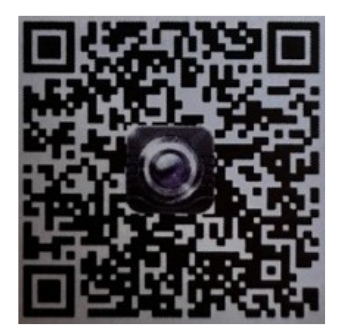

#### Wifi připojení:

1. Klikněte na tlačítko "Nastavení a Bezdrátová připojení a sítě" na mobilním zařízení/tabletu, a potom klepněte na tlačítko "WIFIAV-HD", v seznamu Wi-Fi a nastavte heslo "12345678".

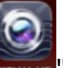

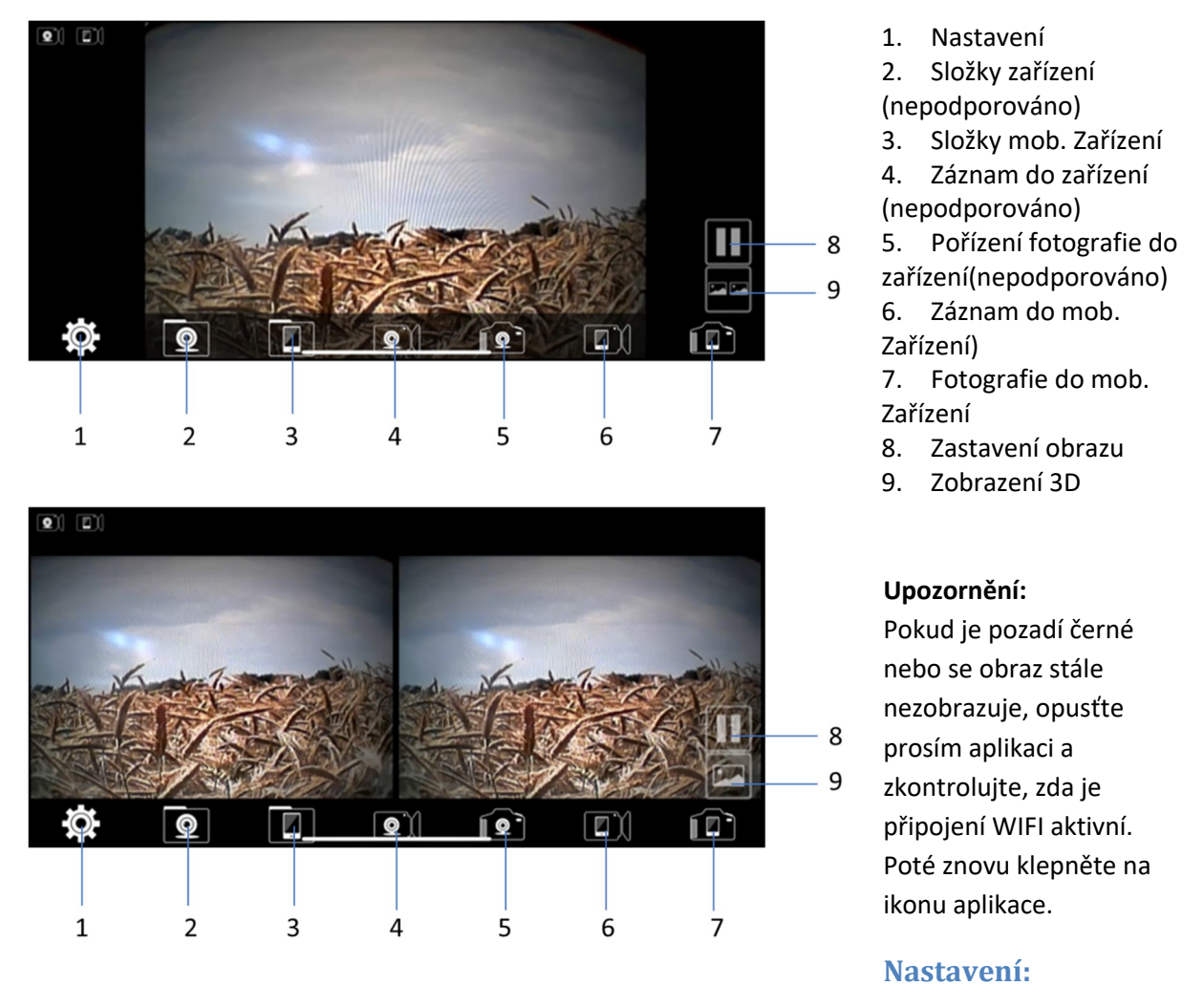

Stiskněte ikonu 🔛 "nastavení" pro vstup do menu nastavení. Zde můžete změnit tovární nastavení SSID a heslo WIFI vysílače.

#### Upozornění

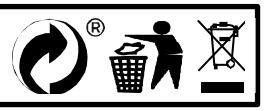

# MI-WIFI3

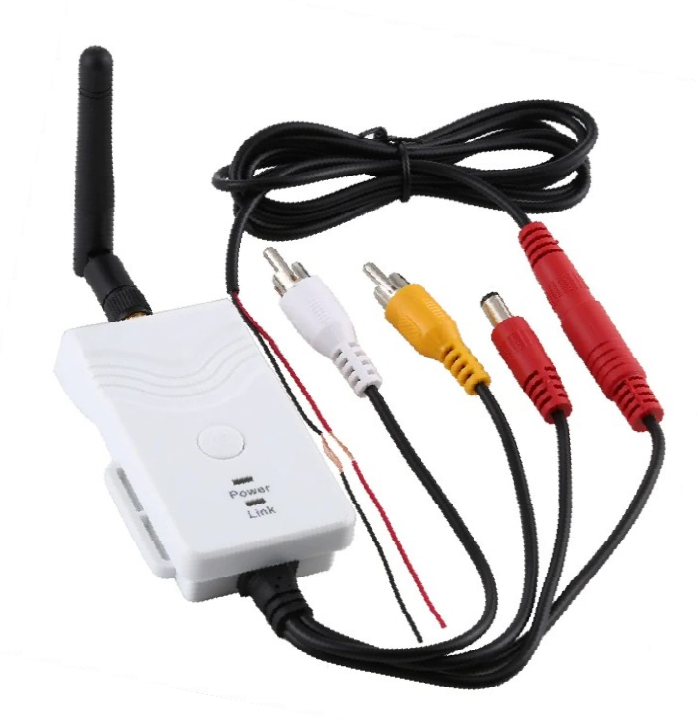

| Úvod                                  | . 2 |
|---------------------------------------|-----|
| Specifikace                           | . 2 |
| Technické údaje                       | . 2 |
| Provozní kroky:                       | . 2 |
| Aplikace v tabletu, mobilním telefonu | . 3 |
| Operace pro klienta systému Android   | . 3 |
| Wifi připojení:                       | . 3 |
| Zobrazení videa:                      | . 3 |
| Operace pro klienta systému iOS Apple | . 3 |
| Wifi připojení:                       | . 3 |
| Provozní funkce:                      | . 4 |
| Nastavení:                            | . 4 |

Tento nový výrobek využívá Wi-Fi technologii k přenosu video signálu z kamery na přenosná zařízení tablety nebo mobilního telefony

# Specifikace

Vysílací vzdálenost v otevřeném prostoru: 150 m Operační systém přijímacího zařízení: iOS verze 10.3 nebo vyšší, Android 4,3 nebo vyšší Napájení 12 – 30 V

# Technické údaje

| Položka                           | Specifikace                                   |
|-----------------------------------|-----------------------------------------------|
| Vysílací frekvence                | 2400MHz-2483.5MH                              |
| Režim modemu                      | 802.11b: DSSS (CCK, DQPSK, DBPSK)             |
|                                   | 802,11 g / n: OFDM (BPSK, QPSK, 16QAM, 64QAM) |
| Přenosová vzdálenost bez překážky | > 150 m                                       |
| Počet snímků za sekundu           | 30 snímků za sekundu                          |
| Video rozlišení                   | VGA                                           |
| Video komprese                    | H.264                                         |
| Bezdrátové protokoly              | IEEE 802.11b, IEEE 802.11g                    |
|                                   | IEEE 802.n (1T1RModes)                        |
| Napájení                          | DC 9-30V                                      |
| Spotřeba proudu                   | 250 mA (Max)                                  |
| Šifrovácí režim                   | WPA2                                          |
| Vodotěsný                         | Ano                                           |
| Hmotnost                          | 80 + -5g                                      |
| Rozměry                           | 78 * 43 * 18 mm                               |
| Provozní teplota                  | -10 °C ~ + 50 °C                              |
| Provozní vlhkost                  | 15% ~ 85% RH                                  |

- 1. Našroubujte anténu na vysílači
- 2. Připojte kameru pomocí konektorů: žlutý RCA video konektor, červený napájecí konektor
- 3. Připojte vysílač k napájení: červený napájecí konektor (+), černý zem (-)
- 4. Vysílač se aktivuje, signalizace LED kontrolkou
- 5. Stáhněte si software a proveďte nastavení, když je vysílač zapnutý.

### Operace pro klienta systému Android

- 1. Vstupte do obchodu Google Play.
- 2. Najděte software "WIFIAV-HD", a stáhněte jej.
- 3. Nainstalujte software APP, jak ukazuje následující rozhraní:
- 4. Po úspěšné instalaci software se zobrazí na ploše mobilního

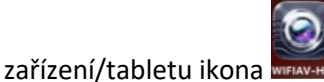

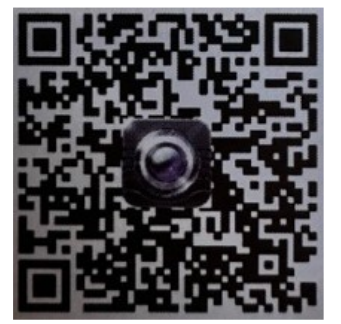

Wifi připojení:

- Klikněte na tlačítko "Nastavení a Bezdrátová připojení a sítě" na mobilním zařízení/tabletu, a potom klepněte na tlačítko "WIFIAV-HD" v seznamu Wi-Fi a nastavte heslo "12345678". V Wi-Fi nastavení se zobrazí "Připojeno k "WIFIAV-HD".
- 2. Klikněte na ikonu "www" na mobilním zařízení/tabletu a spustí se monitorovací program.

#### Zobrazení videa:

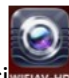

Otevřete aplikaci pokud je spojení mezi WIFI vysílačem a mobilním přístrojem navázáno, obraz přenášený z WIFI vysílače kamery se zobrazí v APP, jak je znázorněno níže.

## Operace pro klienta systému iOS Apple

- 1. Vstupte do obchodu APP store.
- 2. Najděte software "WIFIAV-HD", a stáhněte jej.
- 3. Nainstalujte software APP, jak ukazuje následující rozhraní
- 4. Po úspěšné instalaci software se zobrazí na ploše mobilního

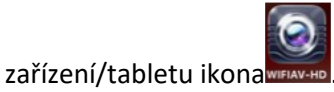

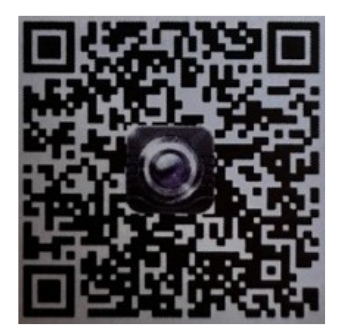

#### Wifi připojení:

1. Klikněte na tlačítko "Nastavení a Bezdrátová připojení a sítě" na mobilním zařízení/tabletu, a potom klepněte na tlačítko "WIFIAV-HD", v seznamu Wi-Fi a nastavte heslo "12345678".

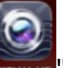

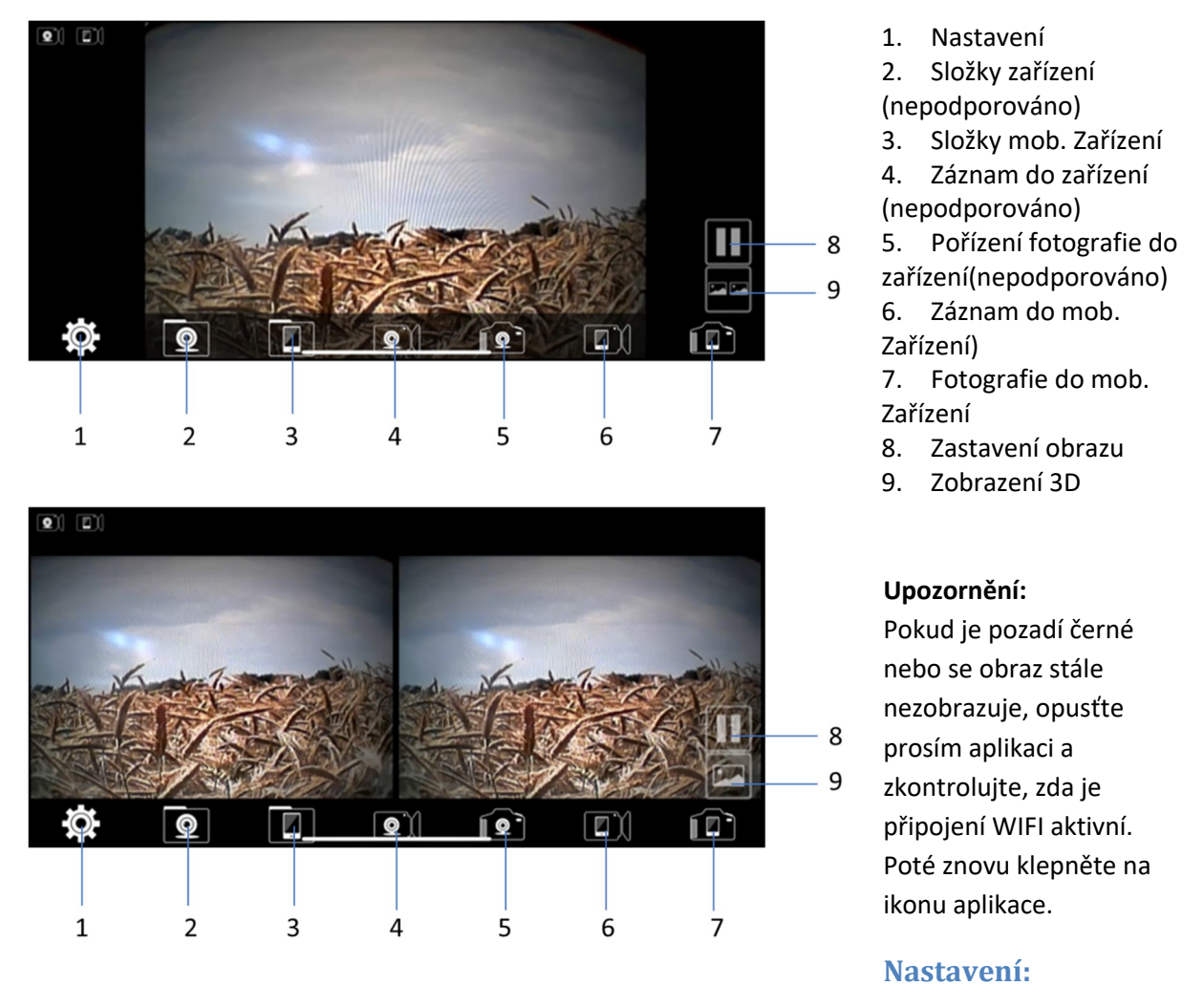

Stiskněte ikonu 🔛 "nastavení" pro vstup do menu nastavení. Zde můžete změnit tovární nastavení SSID a heslo WIFI vysílače.

#### Upozornění

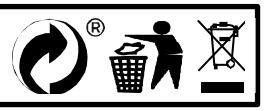

# MI-WIFI3

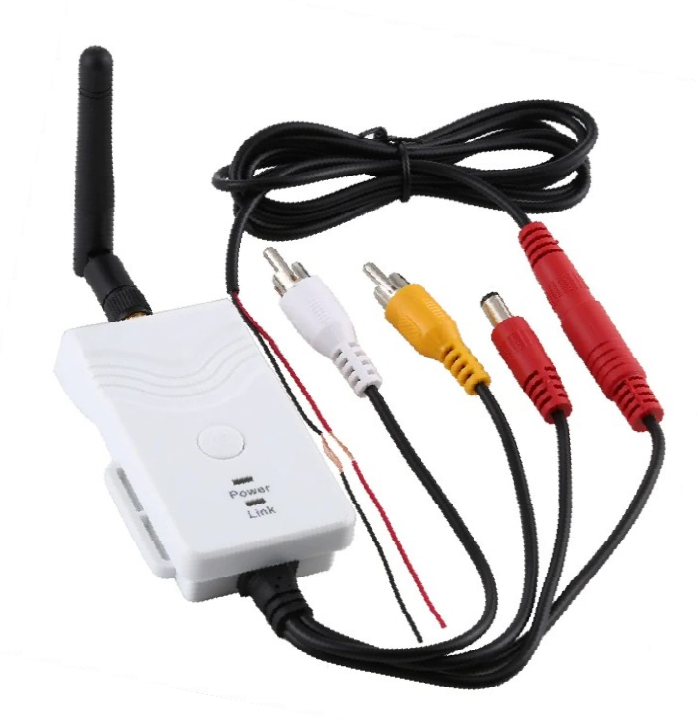

| Úvod                                  | . 2 |
|---------------------------------------|-----|
| Specifikace                           | . 2 |
| Technické údaje                       | . 2 |
| Provozní kroky:                       | . 2 |
| Aplikace v tabletu, mobilním telefonu | . 3 |
| Operace pro klienta systému Android   | . 3 |
| Wifi připojení:                       | . 3 |
| Zobrazení videa:                      | . 3 |
| Operace pro klienta systému iOS Apple | . 3 |
| Wifi připojení:                       | . 3 |
| Provozní funkce:                      | . 4 |
| Nastavení:                            | . 4 |

Tento nový výrobek využívá Wi-Fi technologii k přenosu video signálu z kamery na přenosná zařízení tablety nebo mobilního telefony

# Specifikace

Vysílací vzdálenost v otevřeném prostoru: 150 m Operační systém přijímacího zařízení: iOS verze 10.3 nebo vyšší, Android 4,3 nebo vyšší Napájení 12 – 30 V

# Technické údaje

| Položka                           | Specifikace                                   |
|-----------------------------------|-----------------------------------------------|
| Vysílací frekvence                | 2400MHz-2483.5MH                              |
| Režim modemu                      | 802.11b: DSSS (CCK, DQPSK, DBPSK)             |
|                                   | 802,11 g / n: OFDM (BPSK, QPSK, 16QAM, 64QAM) |
| Přenosová vzdálenost bez překážky | > 150 m                                       |
| Počet snímků za sekundu           | 30 snímků za sekundu                          |
| Video rozlišení                   | VGA                                           |
| Video komprese                    | H.264                                         |
| Bezdrátové protokoly              | IEEE 802.11b, IEEE 802.11g                    |
|                                   | IEEE 802.n (1T1RModes)                        |
| Napájení                          | DC 9-30V                                      |
| Spotřeba proudu                   | 250 mA (Max)                                  |
| Šifrovácí režim                   | WPA2                                          |
| Vodotěsný                         | Ano                                           |
| Hmotnost                          | 80 + -5g                                      |
| Rozměry                           | 78 * 43 * 18 mm                               |
| Provozní teplota                  | -10 °C ~ + 50 °C                              |
| Provozní vlhkost                  | 15% ~ 85% RH                                  |

- 1. Našroubujte anténu na vysílači
- 2. Připojte kameru pomocí konektorů: žlutý RCA video konektor, červený napájecí konektor
- 3. Připojte vysílač k napájení: červený napájecí konektor (+), černý zem (-)
- 4. Vysílač se aktivuje, signalizace LED kontrolkou
- 5. Stáhněte si software a proveďte nastavení, když je vysílač zapnutý.

### Operace pro klienta systému Android

- 1. Vstupte do obchodu Google Play.
- 2. Najděte software "WIFIAV-HD", a stáhněte jej.
- 3. Nainstalujte software APP, jak ukazuje následující rozhraní:
- 4. Po úspěšné instalaci software se zobrazí na ploše mobilního

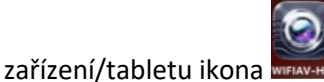

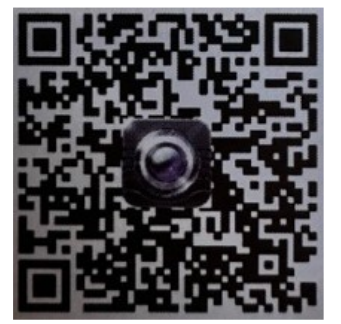

Wifi připojení:

- Klikněte na tlačítko "Nastavení a Bezdrátová připojení a sítě" na mobilním zařízení/tabletu, a potom klepněte na tlačítko "WIFIAV-HD" v seznamu Wi-Fi a nastavte heslo "12345678". V Wi-Fi nastavení se zobrazí "Připojeno k "WIFIAV-HD".
- 2. Klikněte na ikonu "www" na mobilním zařízení/tabletu a spustí se monitorovací program.

#### Zobrazení videa:

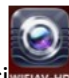

Otevřete aplikaci pokud je spojení mezi WIFI vysílačem a mobilním přístrojem navázáno, obraz přenášený z WIFI vysílače kamery se zobrazí v APP, jak je znázorněno níže.

## Operace pro klienta systému iOS Apple

- 1. Vstupte do obchodu APP store.
- 2. Najděte software "WIFIAV-HD", a stáhněte jej.
- 3. Nainstalujte software APP, jak ukazuje následující rozhraní
- 4. Po úspěšné instalaci software se zobrazí na ploše mobilního

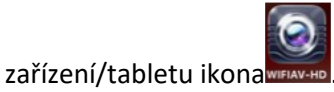

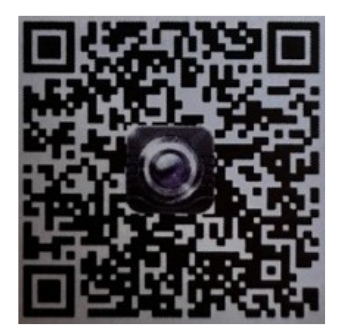

#### Wifi připojení:

1. Klikněte na tlačítko "Nastavení a Bezdrátová připojení a sítě" na mobilním zařízení/tabletu, a potom klepněte na tlačítko "WIFIAV-HD", v seznamu Wi-Fi a nastavte heslo "12345678".

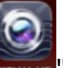

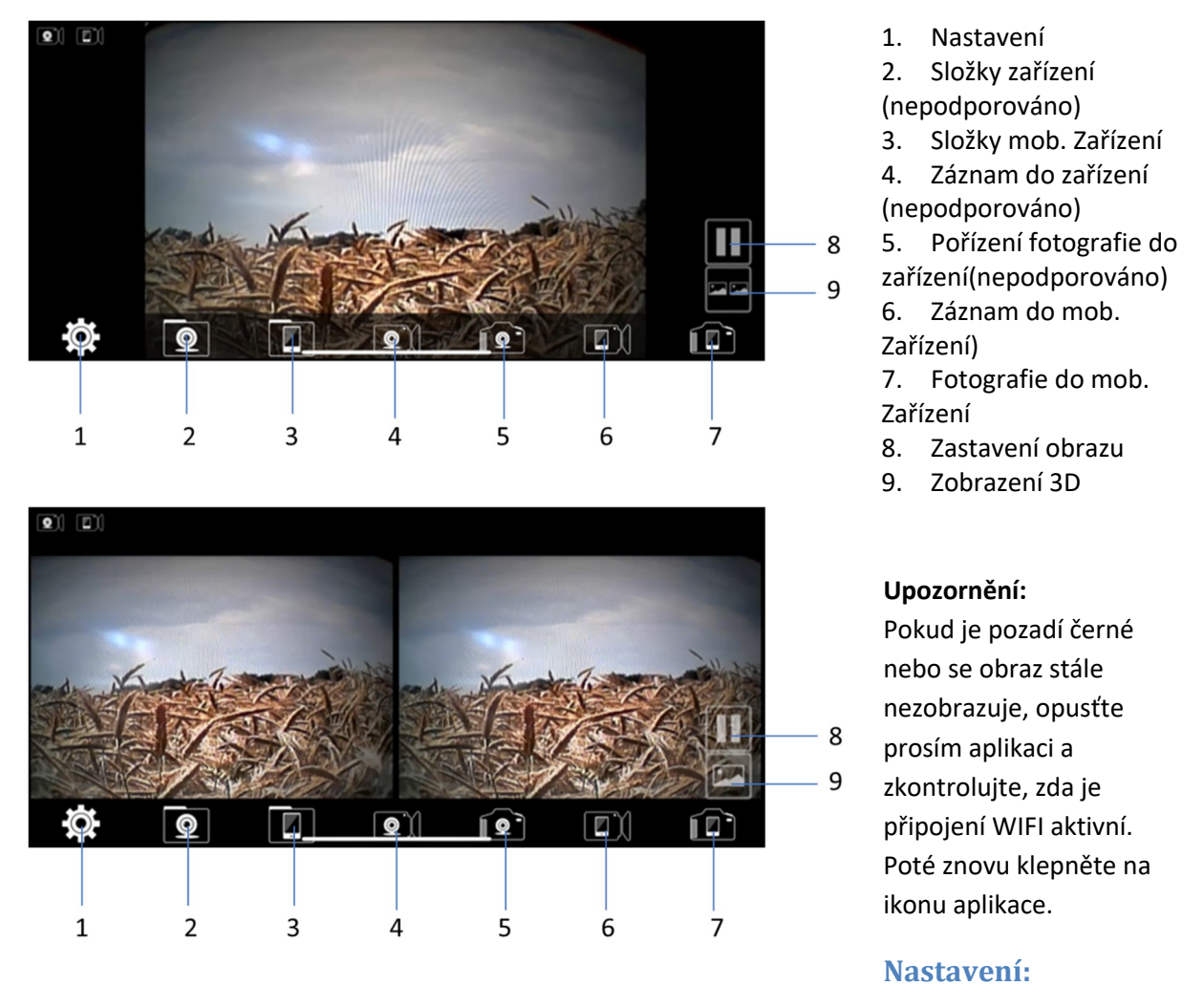

Stiskněte ikonu 🔛 "nastavení" pro vstup do menu nastavení. Zde můžete změnit tovární nastavení SSID a heslo WIFI vysílače.

#### Upozornění

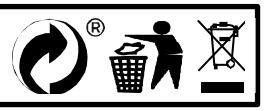

# MI-WIFI3

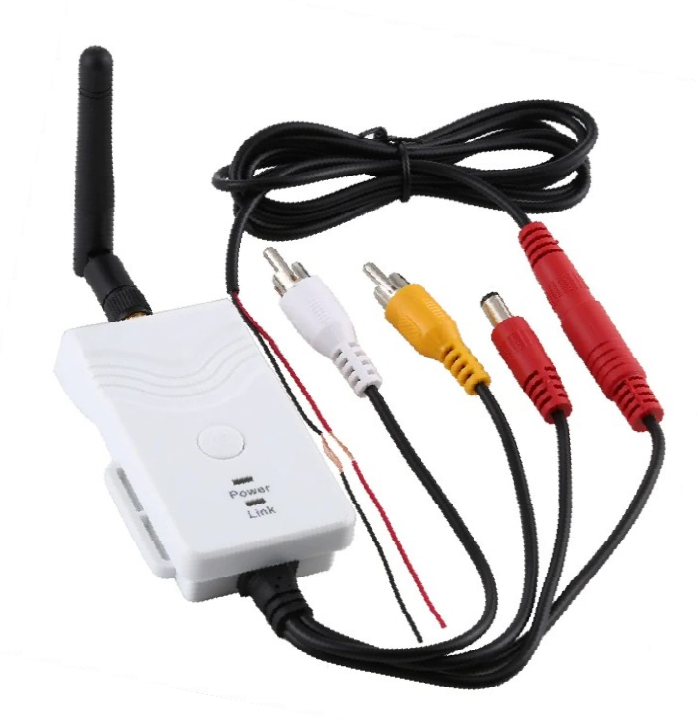

| Úvod                                  | . 2 |
|---------------------------------------|-----|
| Specifikace                           | . 2 |
| Technické údaje                       | . 2 |
| Provozní kroky:                       | . 2 |
| Aplikace v tabletu, mobilním telefonu | . 3 |
| Operace pro klienta systému Android   | . 3 |
| Wifi připojení:                       | . 3 |
| Zobrazení videa:                      | . 3 |
| Operace pro klienta systému iOS Apple | . 3 |
| Wifi připojení:                       | . 3 |
| Provozní funkce:                      | . 4 |
| Nastavení:                            | . 4 |

Tento nový výrobek využívá Wi-Fi technologii k přenosu video signálu z kamery na přenosná zařízení tablety nebo mobilního telefony

# Specifikace

Vysílací vzdálenost v otevřeném prostoru: 150 m Operační systém přijímacího zařízení: iOS verze 10.3 nebo vyšší, Android 4,3 nebo vyšší Napájení 12 – 30 V

# Technické údaje

| Položka                           | Specifikace                                   |
|-----------------------------------|-----------------------------------------------|
| Vysílací frekvence                | 2400MHz-2483.5MH                              |
| Režim modemu                      | 802.11b: DSSS (CCK, DQPSK, DBPSK)             |
|                                   | 802,11 g / n: OFDM (BPSK, QPSK, 16QAM, 64QAM) |
| Přenosová vzdálenost bez překážky | > 150 m                                       |
| Počet snímků za sekundu           | 30 snímků za sekundu                          |
| Video rozlišení                   | VGA                                           |
| Video komprese                    | H.264                                         |
| Bezdrátové protokoly              | IEEE 802.11b, IEEE 802.11g                    |
|                                   | IEEE 802.n (1T1RModes)                        |
| Napájení                          | DC 9-30V                                      |
| Spotřeba proudu                   | 250 mA (Max)                                  |
| Šifrovácí režim                   | WPA2                                          |
| Vodotěsný                         | Ano                                           |
| Hmotnost                          | 80 + -5g                                      |
| Rozměry                           | 78 * 43 * 18 mm                               |
| Provozní teplota                  | -10 °C ~ + 50 °C                              |
| Provozní vlhkost                  | 15% ~ 85% RH                                  |

- 1. Našroubujte anténu na vysílači
- 2. Připojte kameru pomocí konektorů: žlutý RCA video konektor, červený napájecí konektor
- 3. Připojte vysílač k napájení: červený napájecí konektor (+), černý zem (-)
- 4. Vysílač se aktivuje, signalizace LED kontrolkou
- 5. Stáhněte si software a proveďte nastavení, když je vysílač zapnutý.

### Operace pro klienta systému Android

- 1. Vstupte do obchodu Google Play.
- 2. Najděte software "WIFIAV-HD", a stáhněte jej.
- 3. Nainstalujte software APP, jak ukazuje následující rozhraní:
- 4. Po úspěšné instalaci software se zobrazí na ploše mobilního

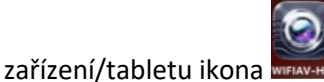

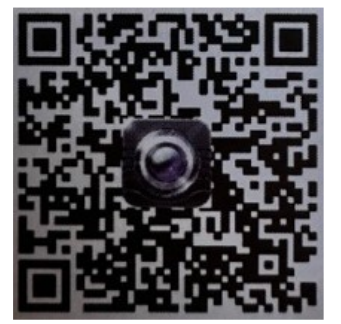

Wifi připojení:

- Klikněte na tlačítko "Nastavení a Bezdrátová připojení a sítě" na mobilním zařízení/tabletu, a potom klepněte na tlačítko "WIFIAV-HD" v seznamu Wi-Fi a nastavte heslo "12345678". V Wi-Fi nastavení se zobrazí "Připojeno k "WIFIAV-HD".
- 2. Klikněte na ikonu "www" na mobilním zařízení/tabletu a spustí se monitorovací program.

#### Zobrazení videa:

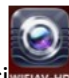

Otevřete aplikaci pokud je spojení mezi WIFI vysílačem a mobilním přístrojem navázáno, obraz přenášený z WIFI vysílače kamery se zobrazí v APP, jak je znázorněno níže.

## Operace pro klienta systému iOS Apple

- 1. Vstupte do obchodu APP store.
- 2. Najděte software "WIFIAV-HD", a stáhněte jej.
- 3. Nainstalujte software APP, jak ukazuje následující rozhraní
- 4. Po úspěšné instalaci software se zobrazí na ploše mobilního

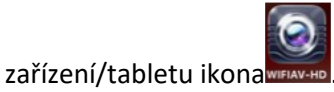

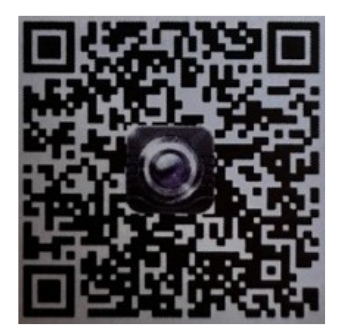

#### Wifi připojení:

1. Klikněte na tlačítko "Nastavení a Bezdrátová připojení a sítě" na mobilním zařízení/tabletu, a potom klepněte na tlačítko "WIFIAV-HD", v seznamu Wi-Fi a nastavte heslo "12345678".

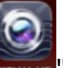

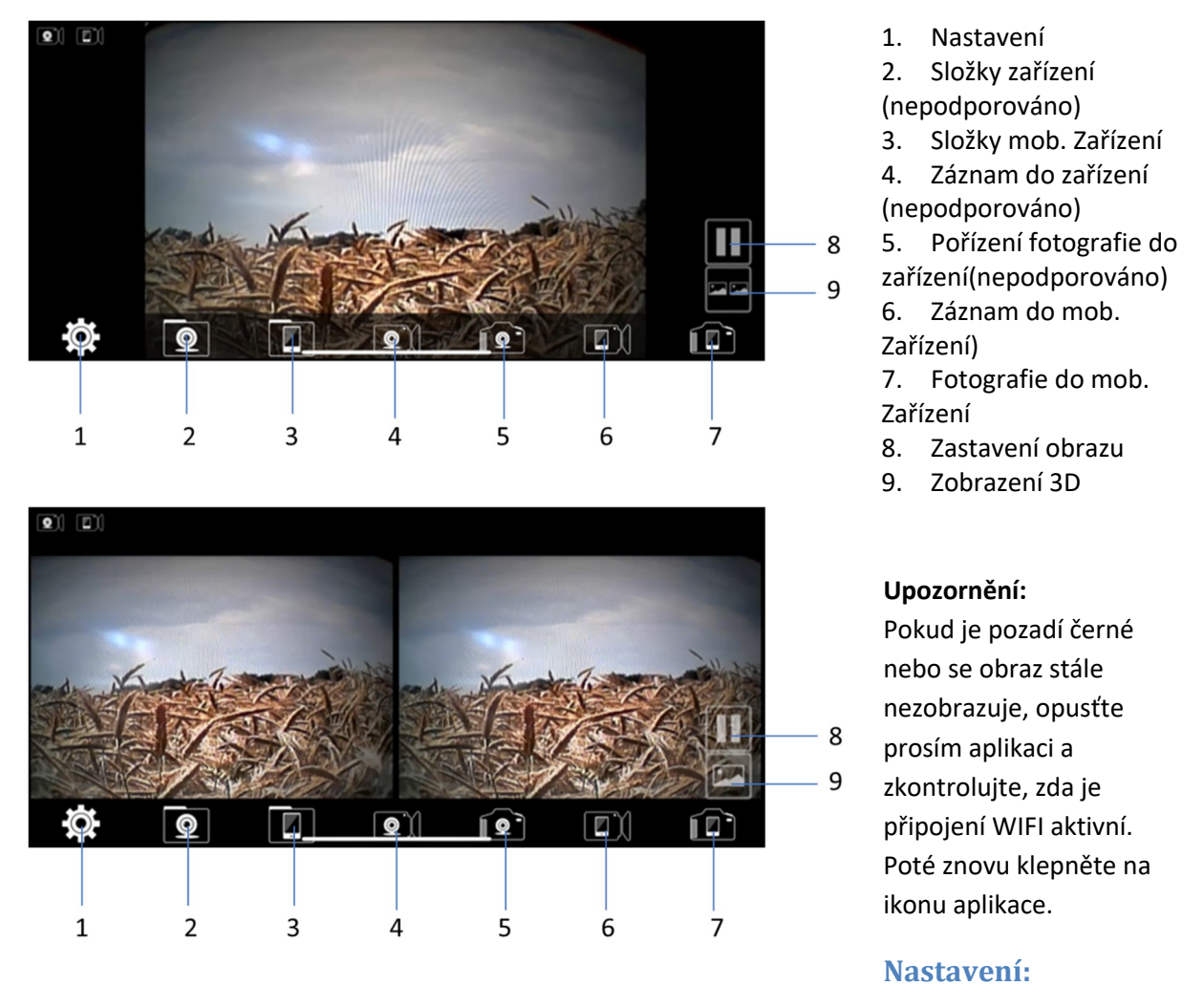

Stiskněte ikonu 🔛 "nastavení" pro vstup do menu nastavení. Zde můžete změnit tovární nastavení SSID a heslo WIFI vysílače.

#### Upozornění

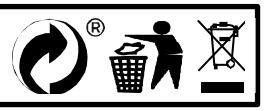

# MI-WIFI3

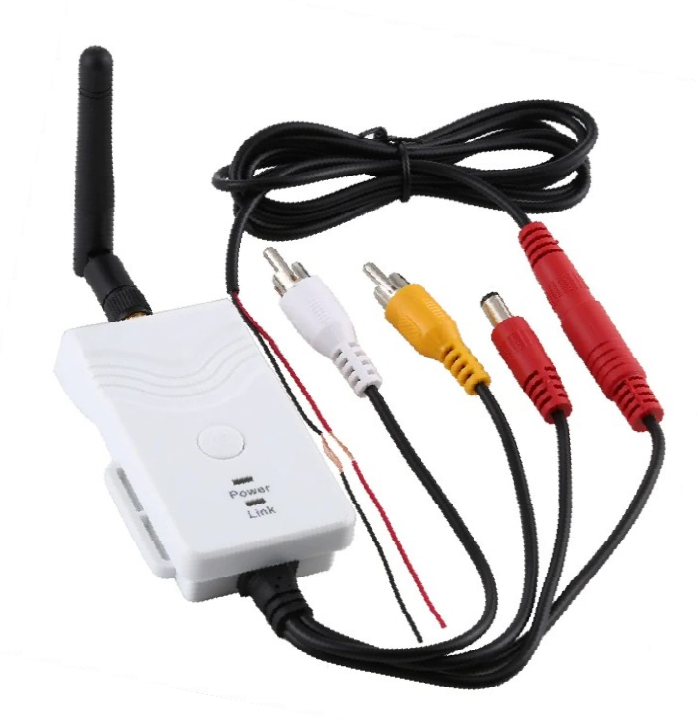

| Úvod                                  | . 2 |
|---------------------------------------|-----|
| Specifikace                           | . 2 |
| Technické údaje                       | . 2 |
| Provozní kroky:                       | . 2 |
| Aplikace v tabletu, mobilním telefonu | . 3 |
| Operace pro klienta systému Android   | . 3 |
| Wifi připojení:                       | . 3 |
| Zobrazení videa:                      | . 3 |
| Operace pro klienta systému iOS Apple | . 3 |
| Wifi připojení:                       | . 3 |
| Provozní funkce:                      | . 4 |
| Nastavení:                            | . 4 |

Tento nový výrobek využívá Wi-Fi technologii k přenosu video signálu z kamery na přenosná zařízení tablety nebo mobilního telefony

# Specifikace

Vysílací vzdálenost v otevřeném prostoru: 150 m Operační systém přijímacího zařízení: iOS verze 10.3 nebo vyšší, Android 4,3 nebo vyšší Napájení 12 – 30 V

# Technické údaje

| Položka                           | Specifikace                                   |
|-----------------------------------|-----------------------------------------------|
| Vysílací frekvence                | 2400MHz-2483.5MH                              |
| Režim modemu                      | 802.11b: DSSS (CCK, DQPSK, DBPSK)             |
|                                   | 802,11 g / n: OFDM (BPSK, QPSK, 16QAM, 64QAM) |
| Přenosová vzdálenost bez překážky | > 150 m                                       |
| Počet snímků za sekundu           | 30 snímků za sekundu                          |
| Video rozlišení                   | VGA                                           |
| Video komprese                    | H.264                                         |
| Bezdrátové protokoly              | IEEE 802.11b, IEEE 802.11g                    |
|                                   | IEEE 802.n (1T1RModes)                        |
| Napájení                          | DC 9-30V                                      |
| Spotřeba proudu                   | 250 mA (Max)                                  |
| Šifrovácí režim                   | WPA2                                          |
| Vodotěsný                         | Ano                                           |
| Hmotnost                          | 80 + -5g                                      |
| Rozměry                           | 78 * 43 * 18 mm                               |
| Provozní teplota                  | -10 °C ~ + 50 °C                              |
| Provozní vlhkost                  | 15% ~ 85% RH                                  |

- 1. Našroubujte anténu na vysílači
- 2. Připojte kameru pomocí konektorů: žlutý RCA video konektor, červený napájecí konektor
- 3. Připojte vysílač k napájení: červený napájecí konektor (+), černý zem (-)
- 4. Vysílač se aktivuje, signalizace LED kontrolkou
- 5. Stáhněte si software a proveďte nastavení, když je vysílač zapnutý.

### Operace pro klienta systému Android

- 1. Vstupte do obchodu Google Play.
- 2. Najděte software "WIFIAV-HD", a stáhněte jej.
- 3. Nainstalujte software APP, jak ukazuje následující rozhraní:
- 4. Po úspěšné instalaci software se zobrazí na ploše mobilního

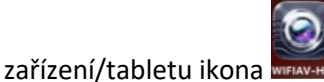

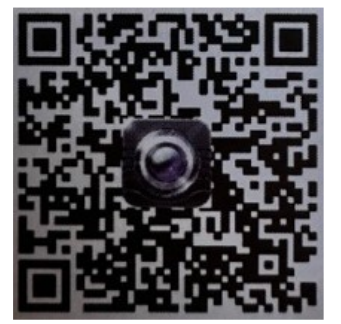

Wifi připojení:

- Klikněte na tlačítko "Nastavení a Bezdrátová připojení a sítě" na mobilním zařízení/tabletu, a potom klepněte na tlačítko "WIFIAV-HD" v seznamu Wi-Fi a nastavte heslo "12345678". V Wi-Fi nastavení se zobrazí "Připojeno k "WIFIAV-HD".
- 2. Klikněte na ikonu "www" na mobilním zařízení/tabletu a spustí se monitorovací program.

#### Zobrazení videa:

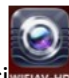

Otevřete aplikaci pokud je spojení mezi WIFI vysílačem a mobilním přístrojem navázáno, obraz přenášený z WIFI vysílače kamery se zobrazí v APP, jak je znázorněno níže.

## Operace pro klienta systému iOS Apple

- 1. Vstupte do obchodu APP store.
- 2. Najděte software "WIFIAV-HD", a stáhněte jej.
- 3. Nainstalujte software APP, jak ukazuje následující rozhraní
- 4. Po úspěšné instalaci software se zobrazí na ploše mobilního

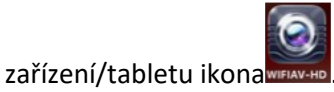

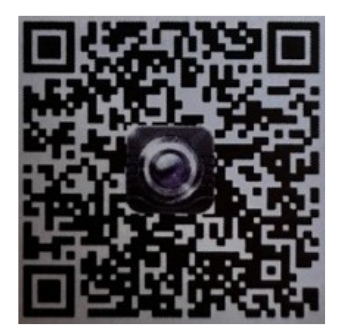

#### Wifi připojení:

1. Klikněte na tlačítko "Nastavení a Bezdrátová připojení a sítě" na mobilním zařízení/tabletu, a potom klepněte na tlačítko "WIFIAV-HD", v seznamu Wi-Fi a nastavte heslo "12345678".

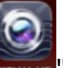

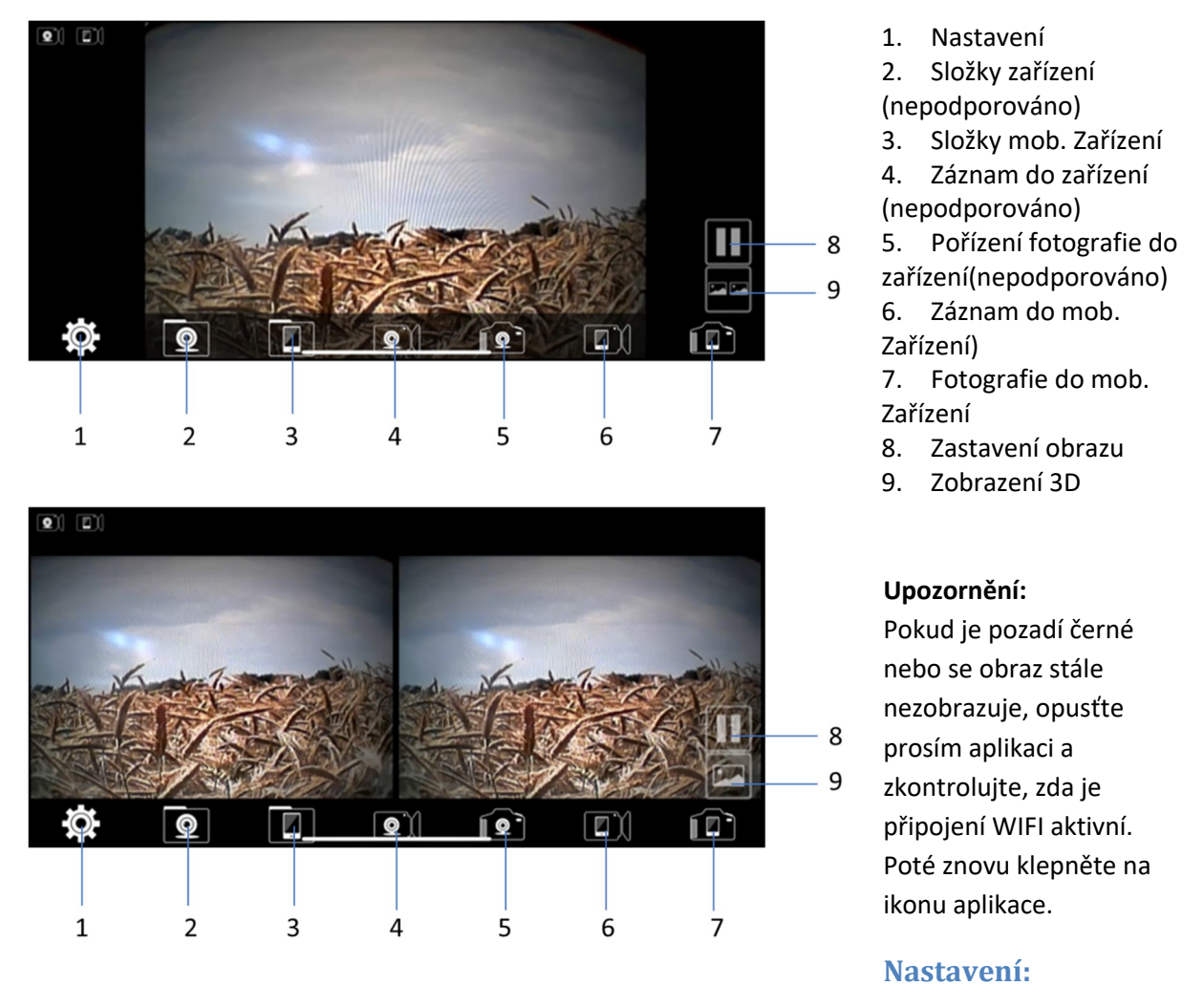

Stiskněte ikonu 🔛 "nastavení" pro vstup do menu nastavení. Zde můžete změnit tovární nastavení SSID a heslo WIFI vysílače.

#### Upozornění

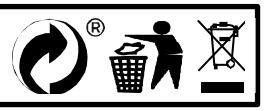

# MI-WIFI3

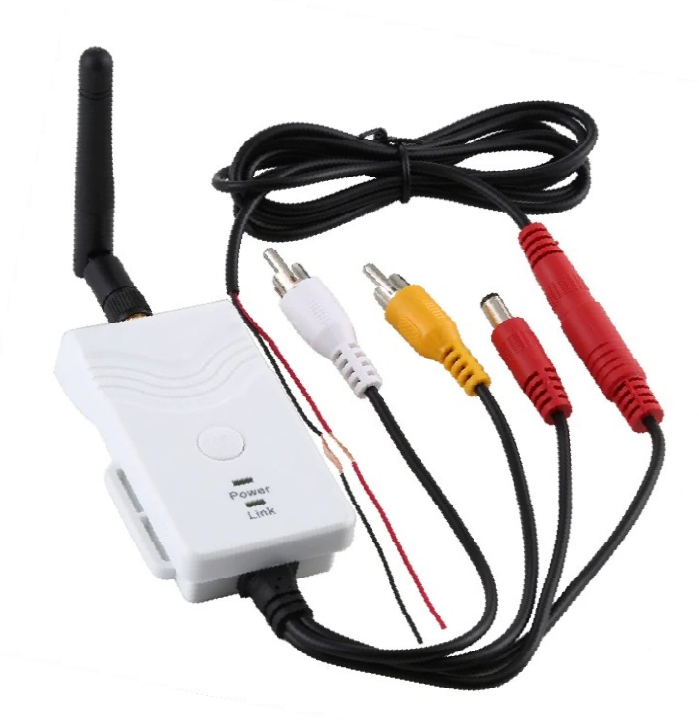

| Úvod                                  | . 2 |
|---------------------------------------|-----|
| Specifikace                           | . 2 |
| Technické údaje                       | . 2 |
| Provozní kroky:                       | . 2 |
| Aplikace v tabletu, mobilním telefonu | . 3 |
| Operace pro klienta systému Android   | . 3 |
| Wifi připojení:                       | . 3 |
| Zobrazení videa:                      | . 3 |
| Operace pro klienta systému iOS Apple | . 3 |
| Wifi připojení:                       | . 3 |
| Provozní funkce:                      | . 4 |
| Nastavení:                            | . 4 |

Tento nový výrobek využívá Wi-Fi technologii k přenosu video signálu z kamery na přenosná zařízení tablety nebo mobilního telefony

# Specifikace

Vysílací vzdálenost v otevřeném prostoru: 150 m Operační systém přijímacího zařízení: iOS verze 10.3 nebo vyšší, Android 4,3 nebo vyšší Napájení 12 – 30 V

# Technické údaje

| Položka                           | Specifikace                                   |
|-----------------------------------|-----------------------------------------------|
| Vysílací frekvence                | 2400MHz-2483.5MH                              |
| Režim modemu                      | 802.11b: DSSS (CCK, DQPSK, DBPSK)             |
|                                   | 802,11 g / n: OFDM (BPSK, QPSK, 16QAM, 64QAM) |
| Přenosová vzdálenost bez překážky | > 150 m                                       |
| Počet snímků za sekundu           | 30 snímků za sekundu                          |
| Video rozlišení                   | VGA                                           |
| Video komprese                    | H.264                                         |
| Bezdrátové protokoly              | IEEE 802.11b, IEEE 802.11g                    |
|                                   | IEEE 802.n (1T1RModes)                        |
| Napájení                          | DC 9-30V                                      |
| Spotřeba proudu                   | 250 mA (Max)                                  |
| Šifrovácí režim                   | WPA2                                          |
| Vodotěsný                         | Ano                                           |
| Hmotnost                          | 80 + -5g                                      |
| Rozměry                           | 78 * 43 * 18 mm                               |
| Provozní teplota                  | -10 °C ~ + 50 °C                              |
| Provozní vlhkost                  | 15% ~ 85% RH                                  |

- 1. Našroubujte anténu na vysílači
- 2. Připojte kameru pomocí konektorů: žlutý RCA video konektor, červený napájecí konektor
- 3. Připojte vysílač k napájení: červený napájecí konektor (+), černý zem (-)
- 4. Vysílač se aktivuje, signalizace LED kontrolkou
- 5. Stáhněte si software a proveďte nastavení, když je vysílač zapnutý.

### Operace pro klienta systému Android

- 1. Vstupte do obchodu Google Play.
- 2. Najděte software "WIFIAV-HD", a stáhněte jej.
- 3. Nainstalujte software APP, jak ukazuje následující rozhraní:
- 4. Po úspěšné instalaci software se zobrazí na ploše mobilního

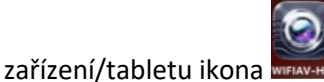

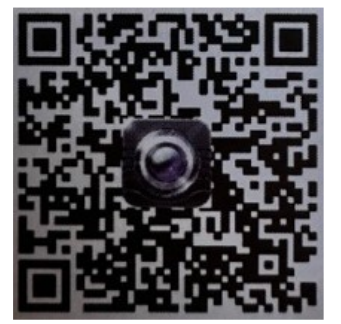

- Wifi připojení:
  - Klikněte na tlačítko "Nastavení a Bezdrátová připojení a sítě" na mobilním zařízení/tabletu, a potom klepněte na tlačítko "WIFIAV-HD" v seznamu Wi-Fi a nastavte heslo "12345678". V Wi-Fi nastavení se zobrazí "Připojeno k "WIFIAV-HD".
  - 2. Klikněte na ikonu "www." na mobilním zařízení/tabletu a spustí se monitorovací program.

#### Zobrazení videa:

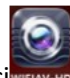

Otevřete aplikaci pokud je spojení mezi WIFI vysílačem a mobilním přístrojem navázáno, obraz přenášený z WIFI vysílače kamery se zobrazí v APP, jak je znázorněno níže.

## Operace pro klienta systému iOS Apple

- 1. Vstupte do obchodu APP store.
- 2. Najděte software "WIFIAV-HD", a stáhněte jej.
- 3. Nainstalujte software APP, jak ukazuje následující rozhraní
- 4. Po úspěšné instalaci software se zobrazí na ploše mobilního

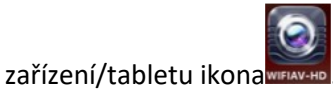

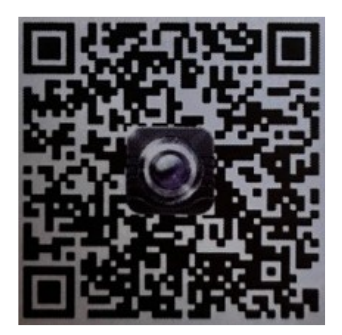

## Wifi připojení:

1. Klikněte na tlačítko "Nastavení a Bezdrátová připojení a sítě" na mobilním zařízení/tabletu, a potom klepněte na tlačítko "WIFIAV-HD", v seznamu Wi-Fi a nastavte heslo "12345678".

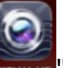

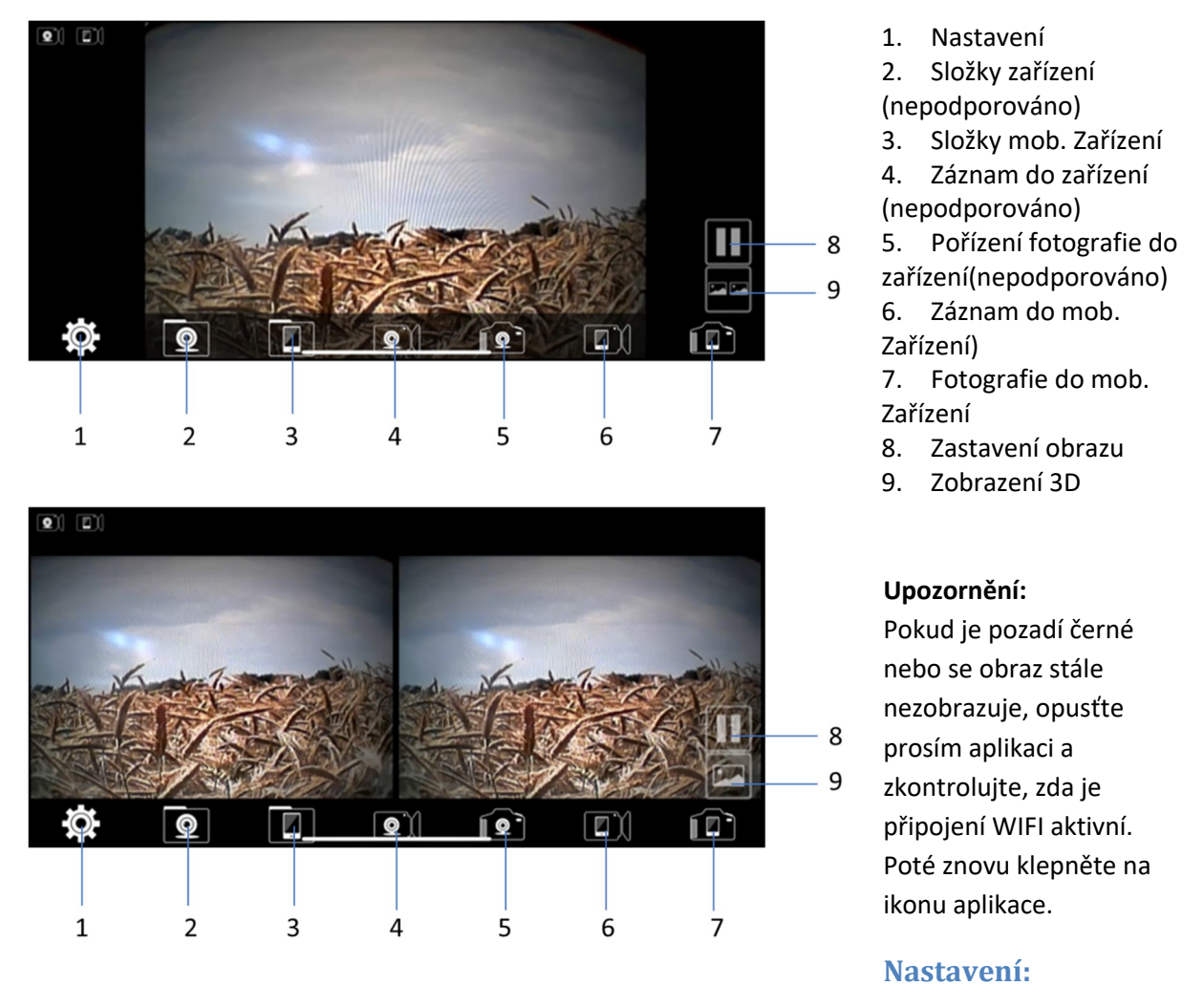

Stiskněte ikonu 🔛 "nastavení" pro vstup do menu nastavení. Zde můžete změnit tovární nastavení SSID a heslo WIFI vysílače.

#### Upozornění

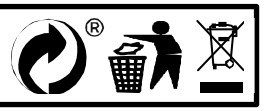